hotelinking

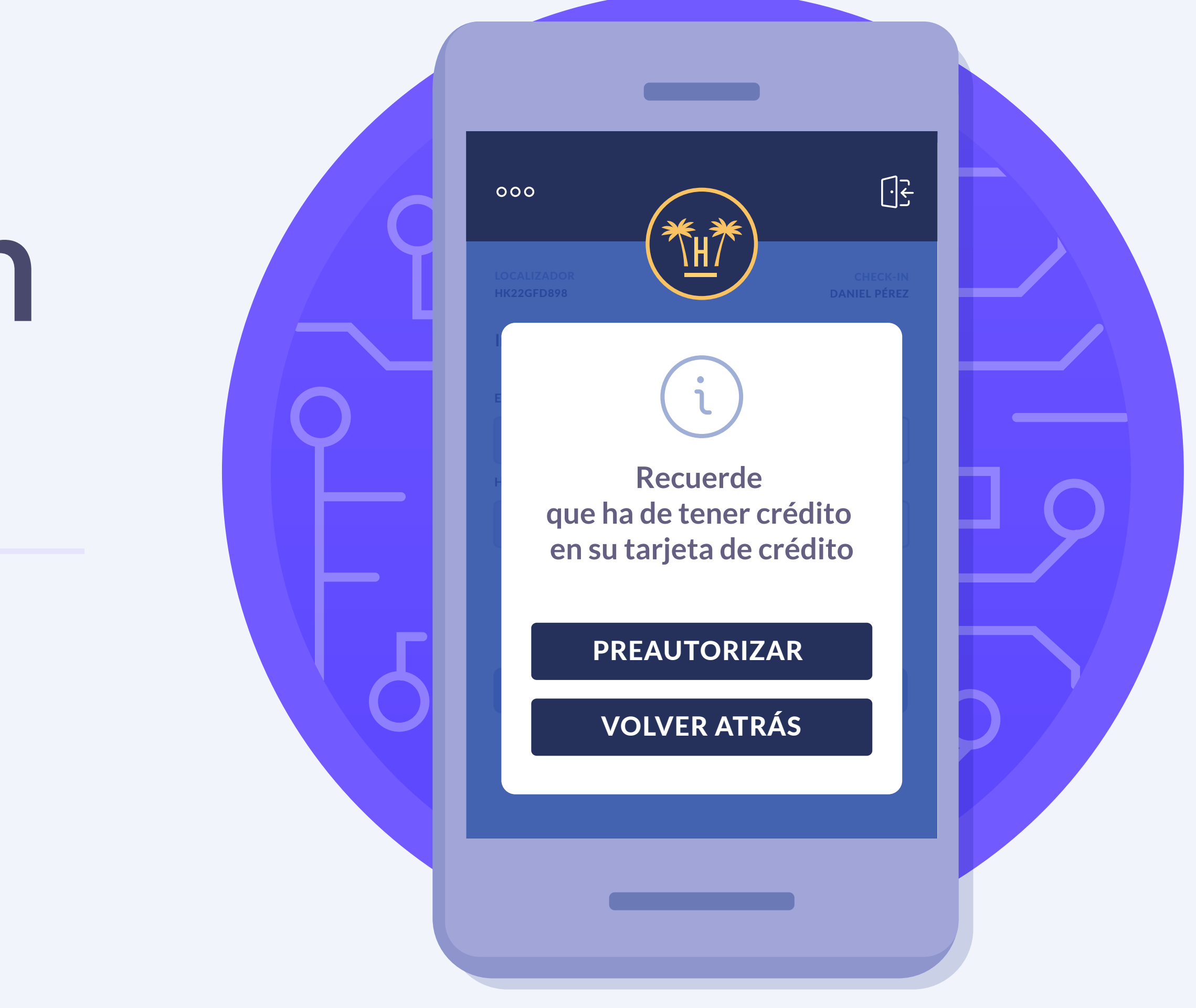

# Índice

# Requerimientos para el establecimiento4Primeros pasos•5Preautorización aprobada\*\*9Resumen de consumos\*10

| Día de salida         | 0  |   |   | 12 |
|-----------------------|----|---|---|----|
| Solicitar factura     | ×□ |   |   | 14 |
| Contenido relacionado |    | • | 0 | 17 |

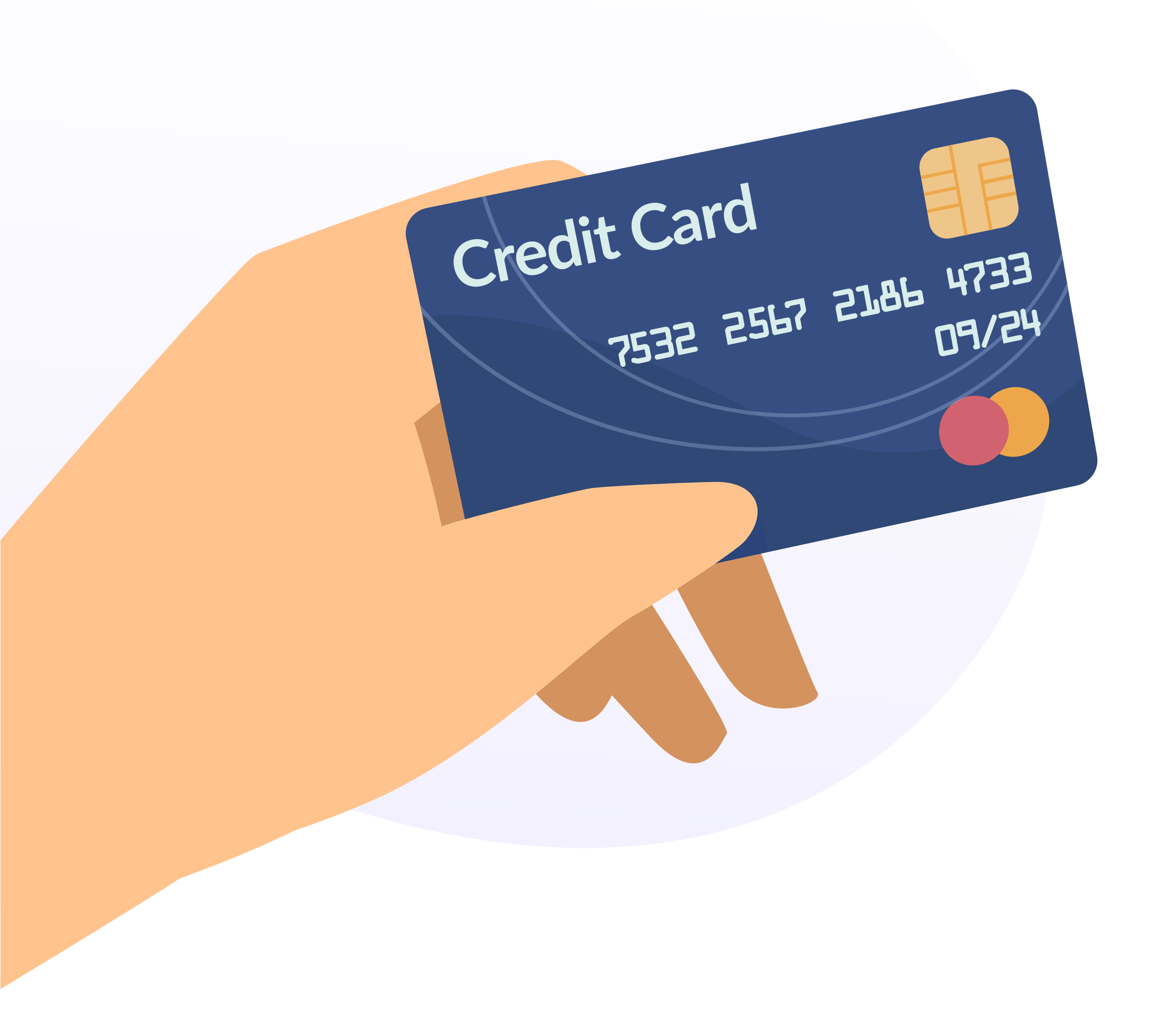

El módulo de preautorización de tarjeta de crédito permite añadir una cantidad garantizada para gastos durante la estancia y check-out.

Ya no es necesario que el cliente deje datos sensibles de su tarjeta de crédito en recepción.

A través de esta herramienta el huésped tiene la posibilidad de asignar un crédito para usar durante su estancia en el hotel.

La cantidad asignada queda registrada en el PMS del hotel donde está asignado el número de habitación del cliente, de modo que cada vez que se hace un gasto, el PMS detecta el cargo y lo resta del total.

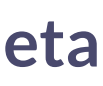

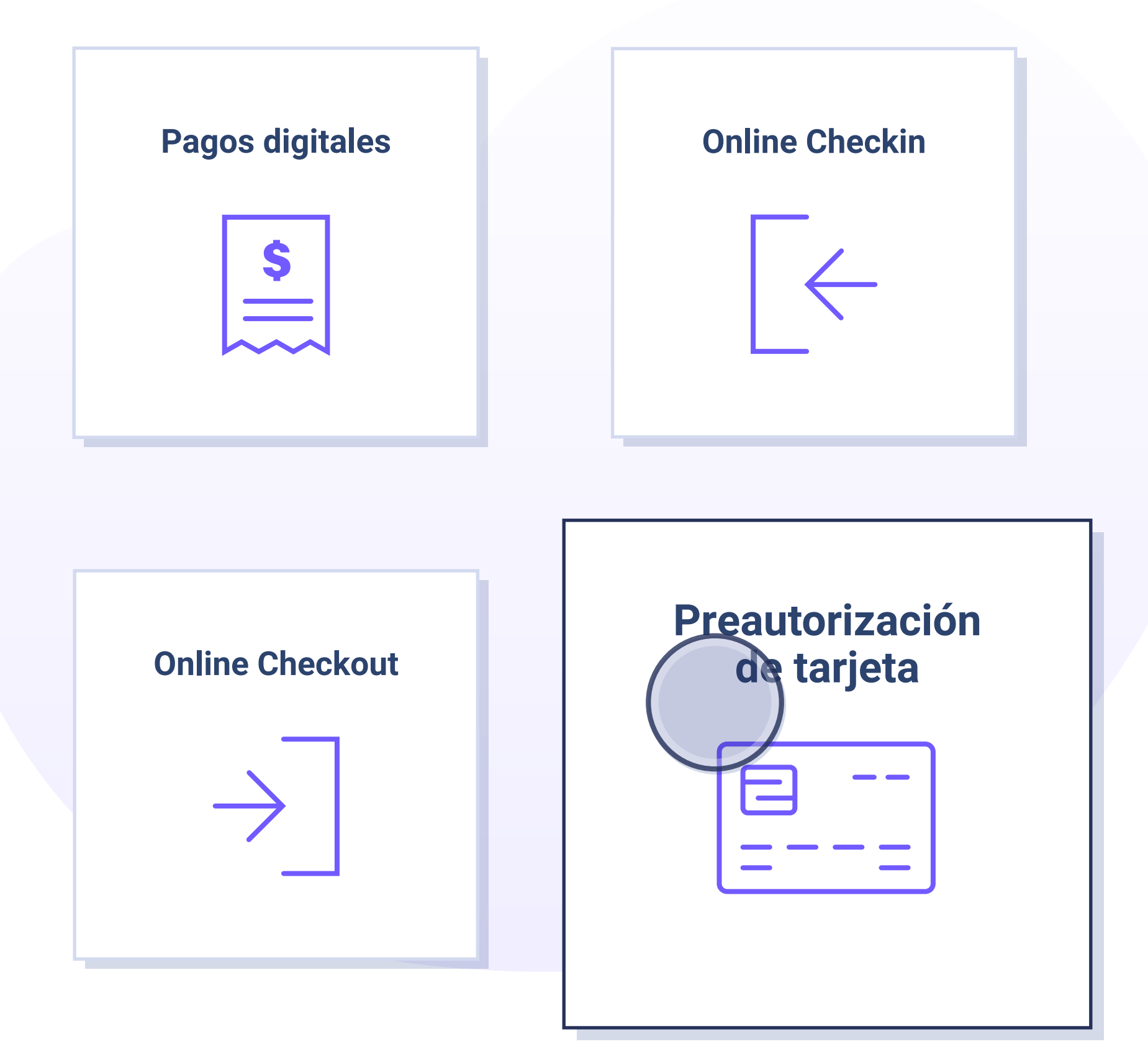

## **Requerimientos para el establecimiento**

Para que el huésped pueda acceder al módulo de preautorización de tarjeta tienen que darse ciertos requerimientos:

- Que el módulo esté activado para ese establecimiento.
- Que tenga una plataforma de pago configurada para poder pre-autorizar tarjetas.
  - Esto supone que puede configurarse de forma distinta plataformas para pagar que para preautorizar, pudiendo ser la misma.
- En el apartado de configuración de preautorización de tarjetas, tiene que poder establecerse un mínimo y un máximo a preautorizar.

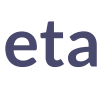

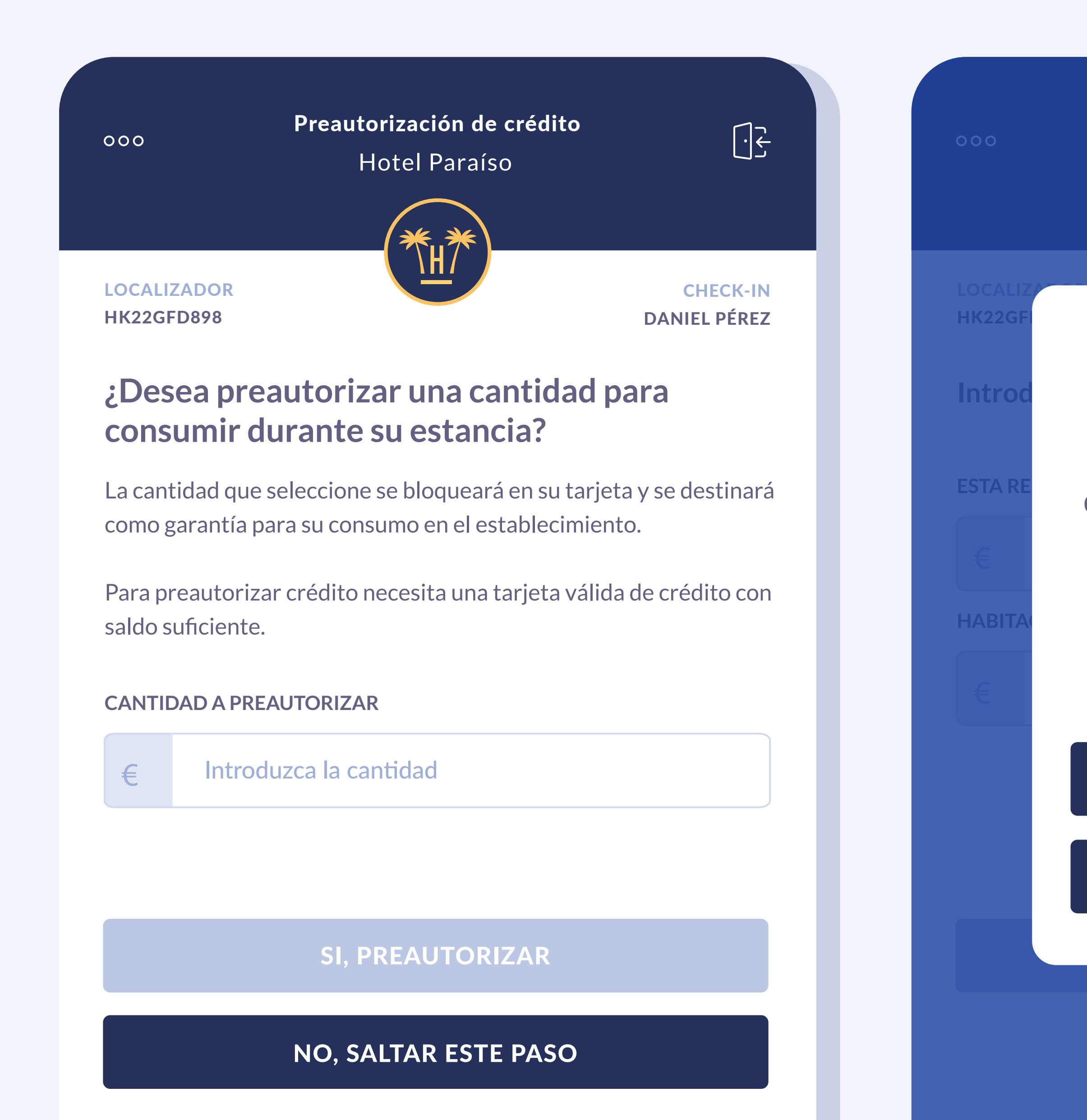

### ¿Está seguro de que no quiere preautorizar crédito?

Si no preautoriza crédito tendrá que pagar sus consumos en el momento, obligándole a portar efectivo o un medio de pago en todo momento.

#### PREAUTORIZAR CRÉDITO

#### SÍ, ESTOY SEGURO

#### Preautorización de tarjeta

## **Primeros** pasos

Al cliente le aparece una pantalla donde puede autorizar o declinar la preautorización.

En caso de que el cliente decline esta opción, antes de salir recibe un mensaje para recordarle los beneficios que conlleva este servicio.

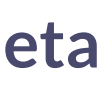

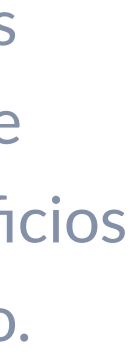

5

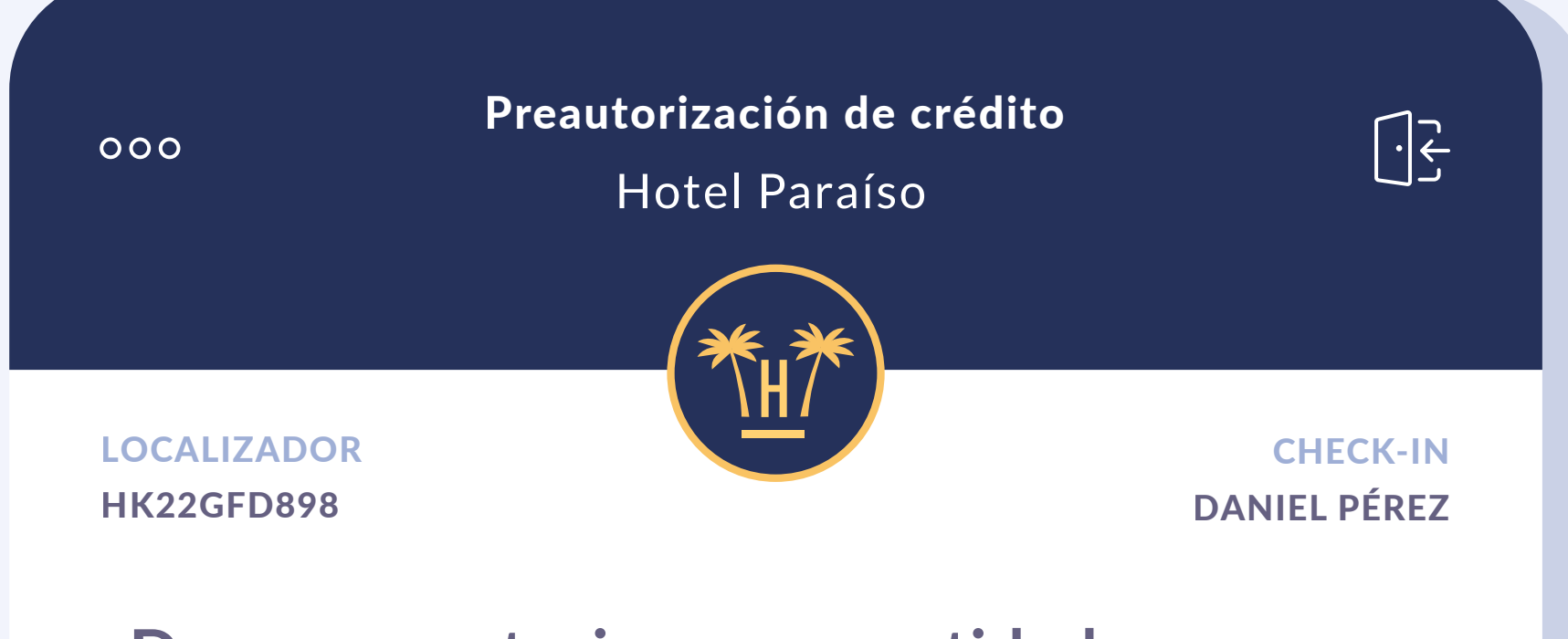

#### ¿Desea preautorizar una cantidad para consumir durante su estancia?

La cantidad que seleccione se bloqueará en su tarjeta y se destinará como garantía para su consumo en el establecimiento.

Para preautorizar crédito necesita una tarjeta válida de crédito con saldo suficiente.

#### CANTIDAD A PREAUTORIZAR

200 €

SI, PREAUTORIZAR

NO, SALTAR ESTE PASO

#### Preautorización de tarjeta

Si el cliente decide preautorizar el crédito, el cliente primero debe indicar la cantidad que desea depositar.

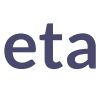

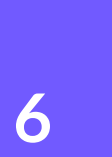

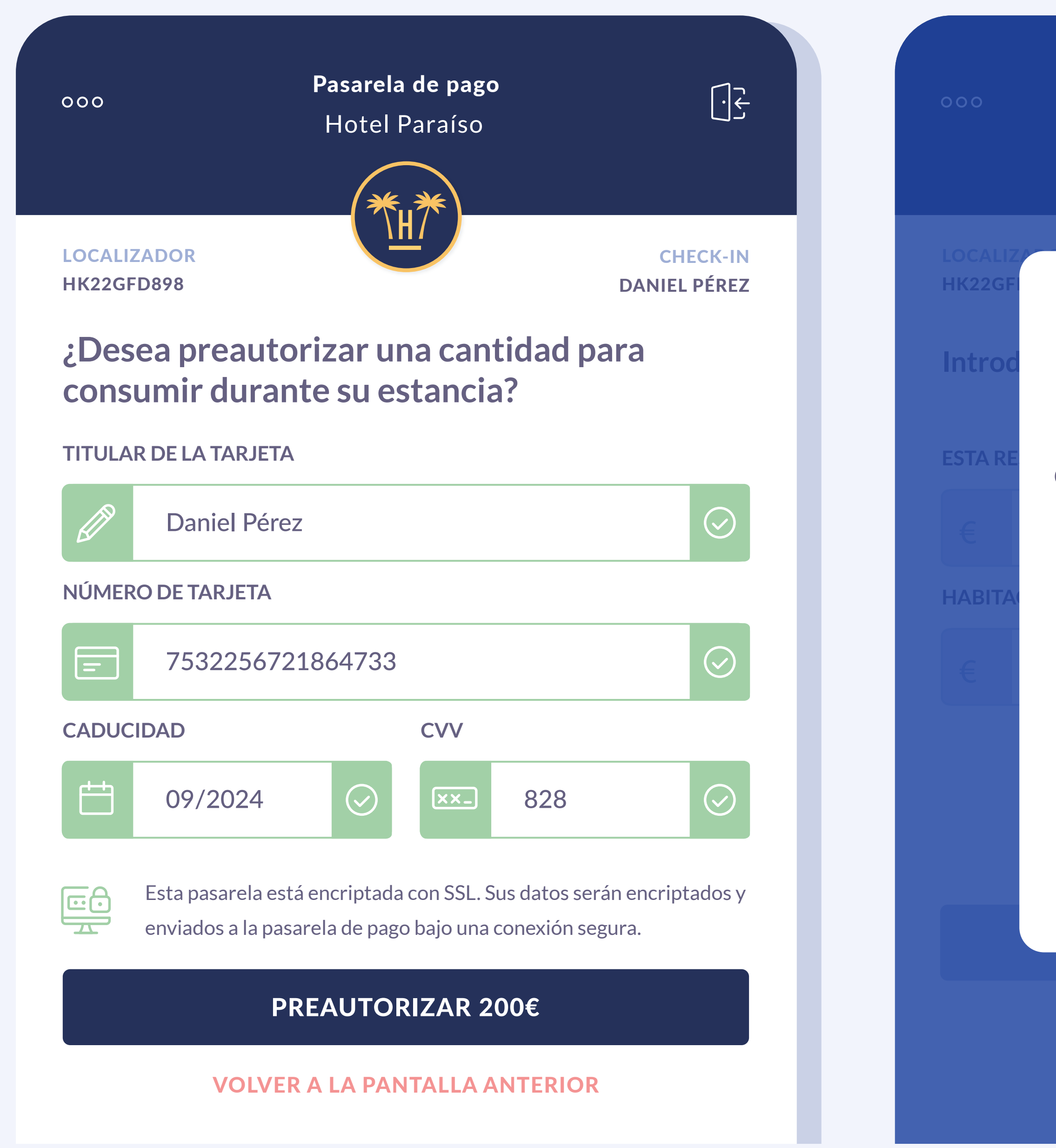

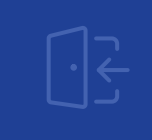

## **Recuerde que ha de tener** crédito en su tarjeta de crédito

Para poder preautorizar crédito en este establecimiento, la tarjeta que autorice tiene que tener esa cantidad de efectivo disponible.

#### PREAUTORIZAR CRÉDITO

#### **VOLVER ATRÁS**

Tras rellenar los datos de la tarjeta de crédito y en caso de no disponer de saldo suficiente, la herramientas le avisa para que pueda asignar una cantidad inferior.

#### Preautorización de tarjeta

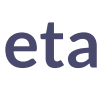

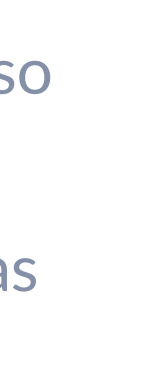

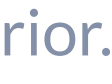

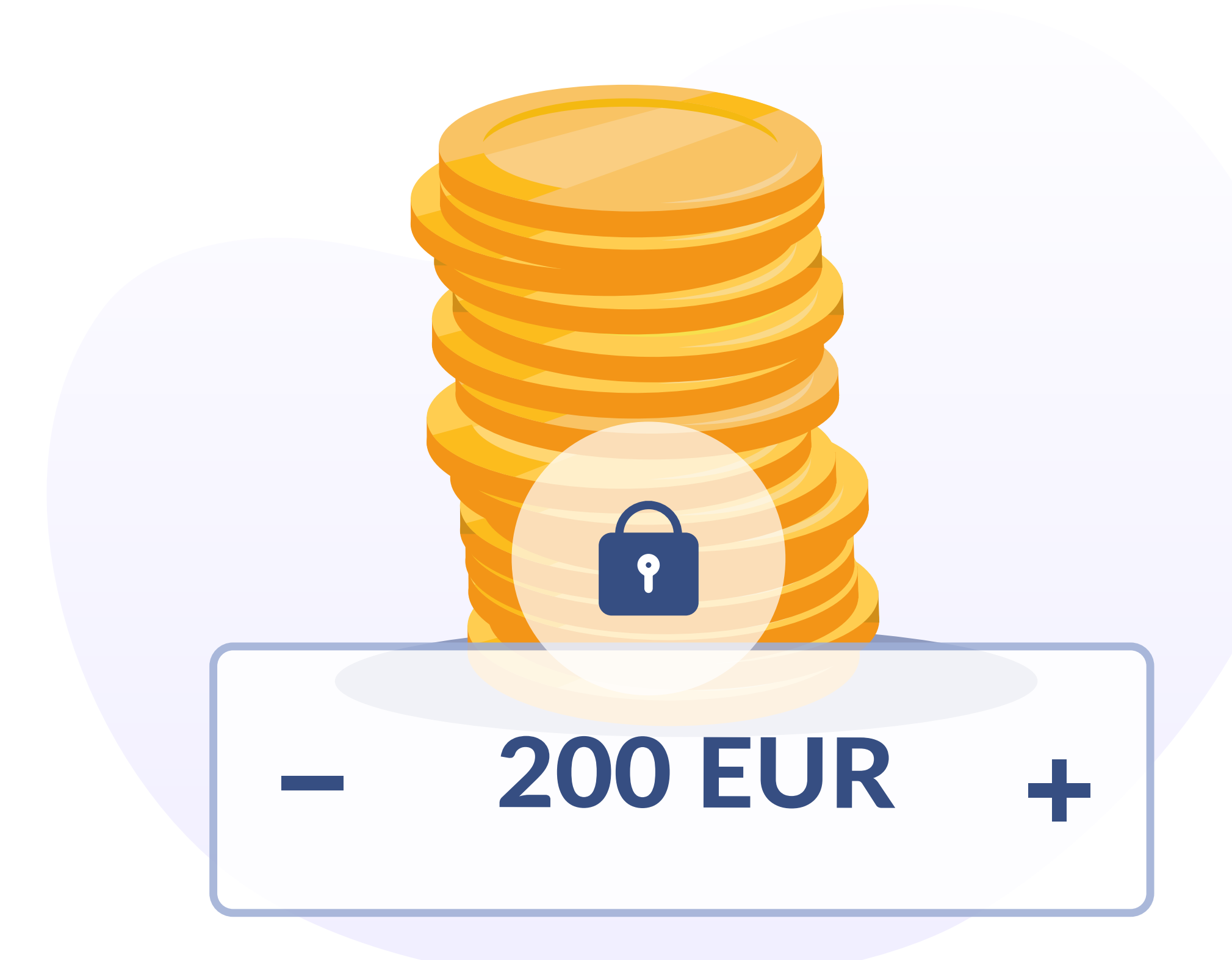

En caso de que haya saldo, se le mostrará la pasarela de pago del cliente para confirmar la autorización del importe marcado.

Hay que recordar que la pasarela de pago es externa a Hotelinking, por lo que el 'look and feel' de esta pantalla puede cambiar.

Si el saldo es correcto, como garantía para el hotel, la cantidad queda bloqueada y autorizada en el saldo de la tarjeta de crédito del cliente.

Si durante la estancia no ha consumido el crédito, la cantidad restante se desbloquea.

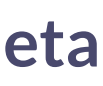

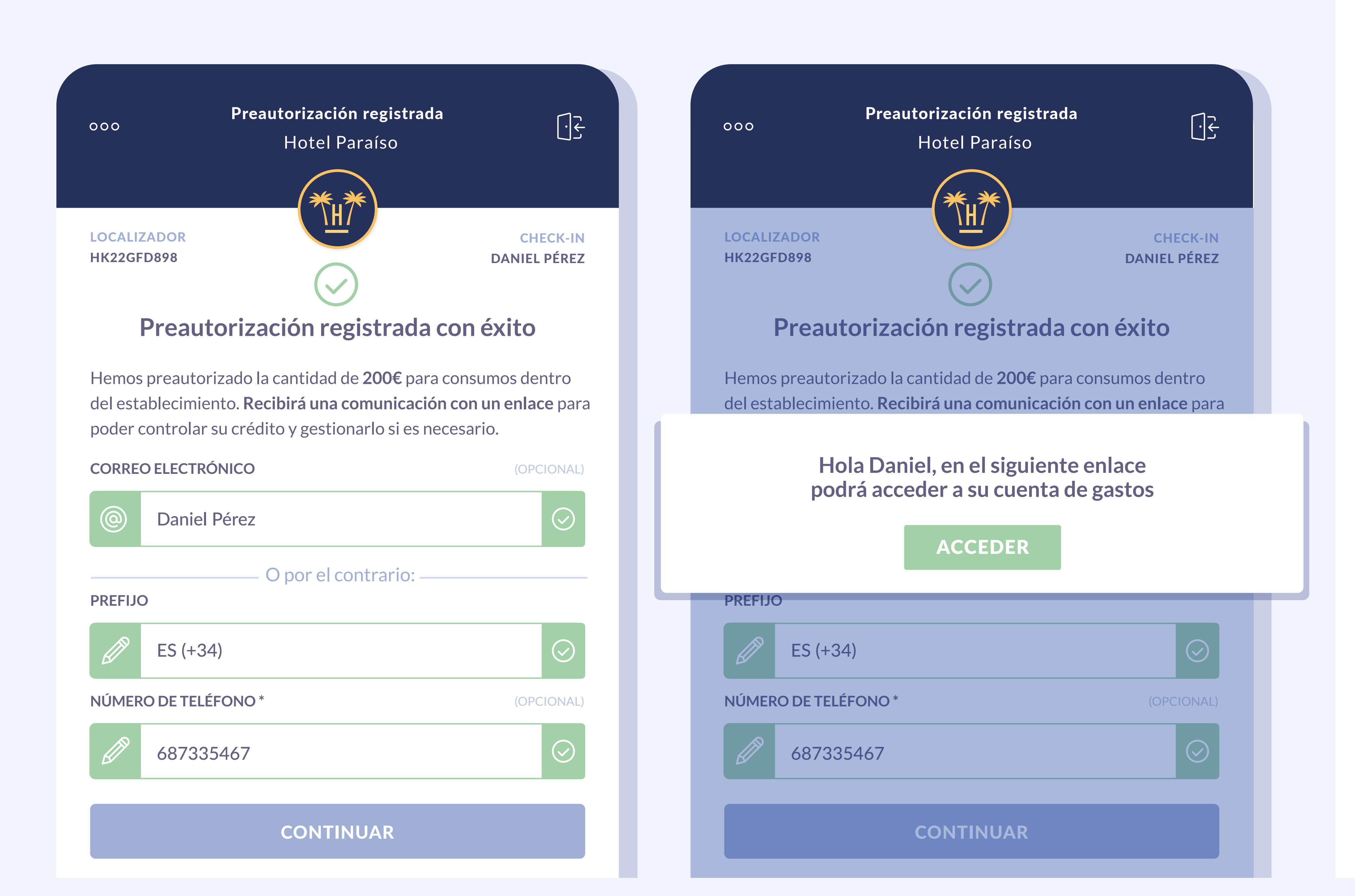

## Preautorización aprobada

Una vez se ha terminado el proceso en la pasarela de pago, el usuario es redirigido a la pantalla de confirmación. Esta pantalla mostrará una confirmación de éxito. Adicionalmente en esta pantalla se va a solicitar información para poder enviar una comunicación con un enlace personalizado. En este enlace personalizado se podrá consultar y gestionar el crédito preautorizado y ver un resumen de los consumos realizados.

El cliente lo podrá recibir bien por sms o bien por email.

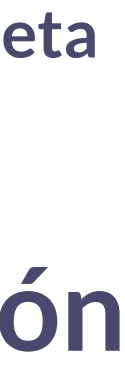

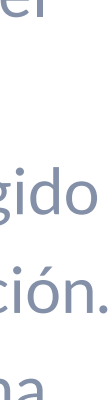

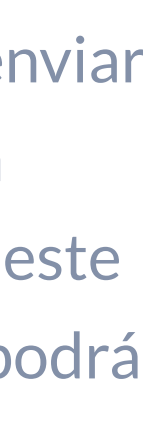

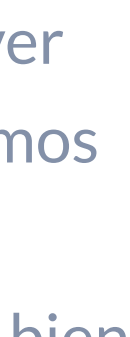

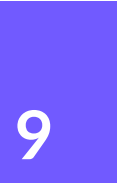

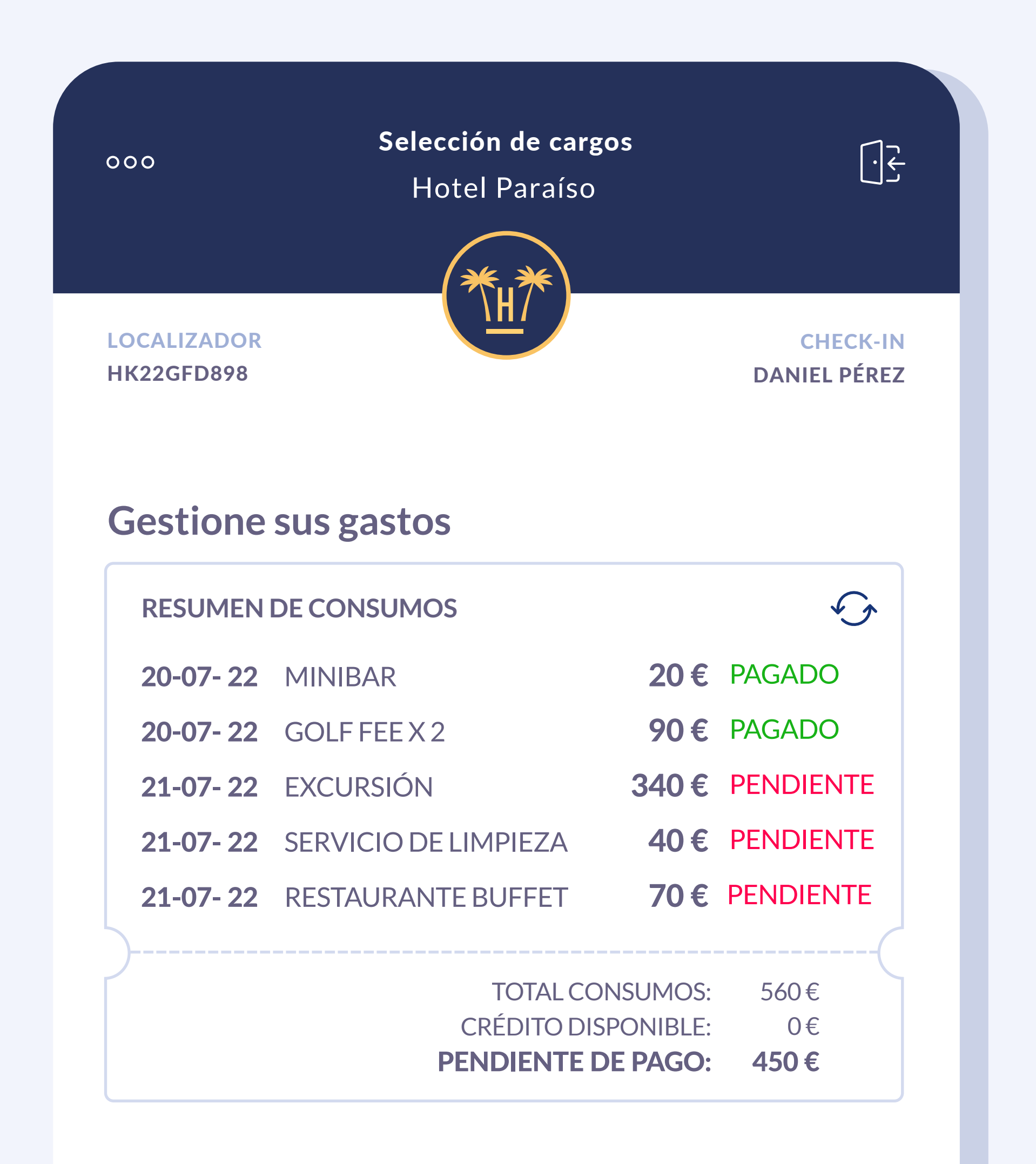

## Resumen de consumos

Este enlace es único y personalizado por cliente.

En esta pantalla el cliente podrá ver el resumen completo de consumos realizados y el crédito disponible.

Si es posible, en función del PMS, también podrá ver si está pagado o pendiente de pago.

En caso de agotar todo el crédito asignado puede recibir un sms automatizado para darle la opción de ampliarlo.

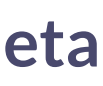

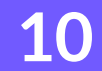

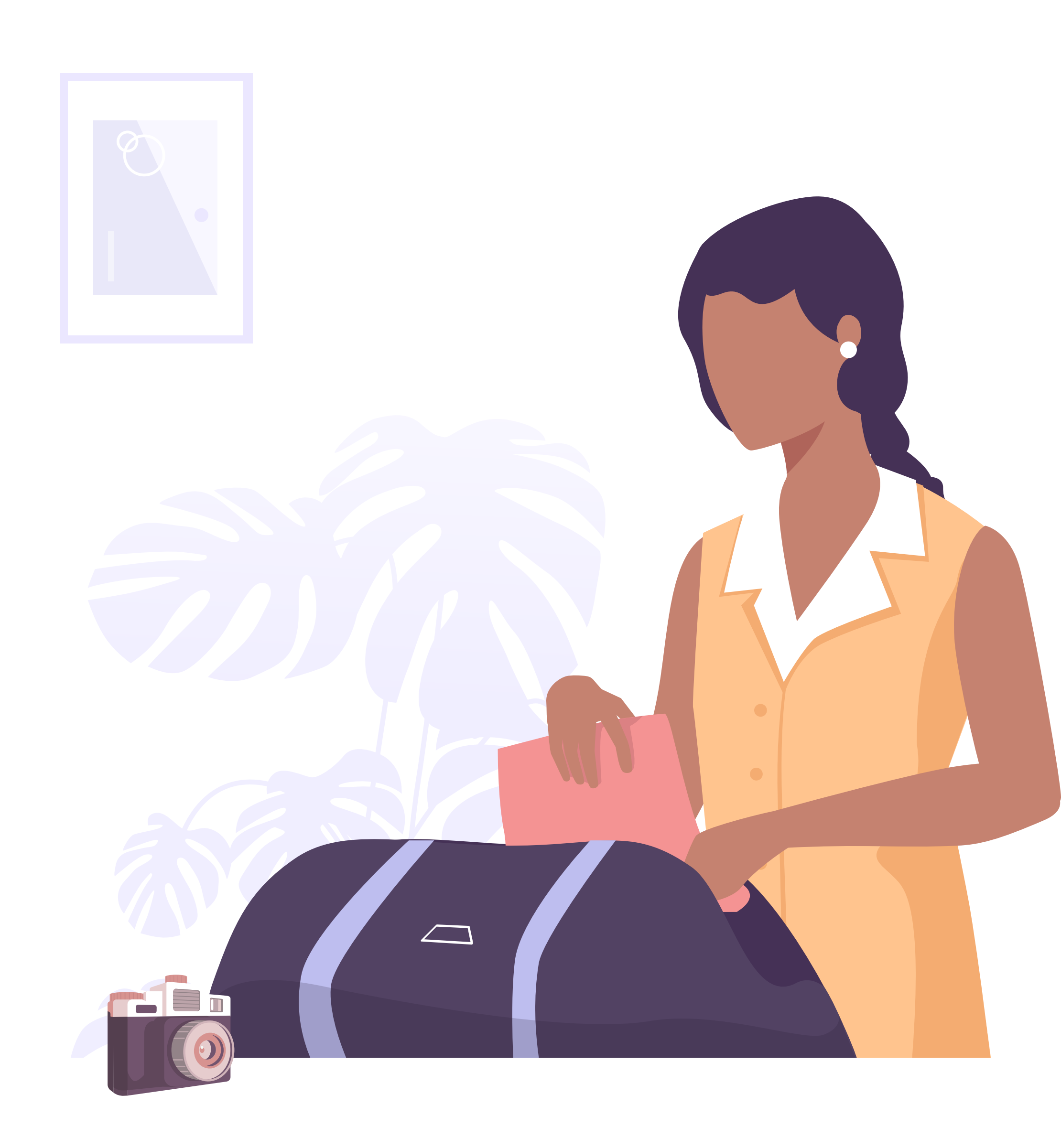

Si el huésped debe marcharse antes de lo previsto se le puede ofrecer la opción de abonar la cuenta en cualquier momento.

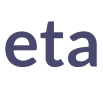

| 000                                   | Selección de cara<br>Hotel Paraíso | gos  |                          | - |
|---------------------------------------|------------------------------------|------|--------------------------|---|
|                                       | ***                                |      |                          |   |
| LOCALIZADOR<br>HK22GFD898<br>Gestione | sus gastos                         |      | CHECK-IN<br>DANIEL PÉREZ |   |
| RESUMEN                               | DE CONSUMOS                        |      |                          |   |
| 20-07- 22                             | MINIBAR                            | 20€  | PAGADO                   |   |
| 20-07- 22                             | GOLF FEE X 2                       | 90€  | PAGADO                   |   |
| 21-07- 22                             | EXCURSIÓN                          | 340€ | PENDIENTE                |   |
|                                       | SERVICIO DE LIMPIEZA               | 40€  | PENDIENTE                |   |
| 21-07- 22                             |                                    |      |                          |   |
| 21-07- 22<br>21-07- 22                | RESTAURANTE BUFFET                 | 70€  | PENDIEINTE               |   |

AUMENTAR CRÉDITO

PAGAR AHORA 450€

CHECK-OUT

## Día de salida

Cuando llega el día de salida del cliente, se activa de forma automática el botón de Check-out y así puede liquidar la cuenta pendiente.

En el caso de que el cliente decida aumentar los días de estancia, el botón de check-out no se activará hasta la nueva fecha.

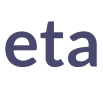

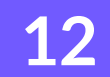

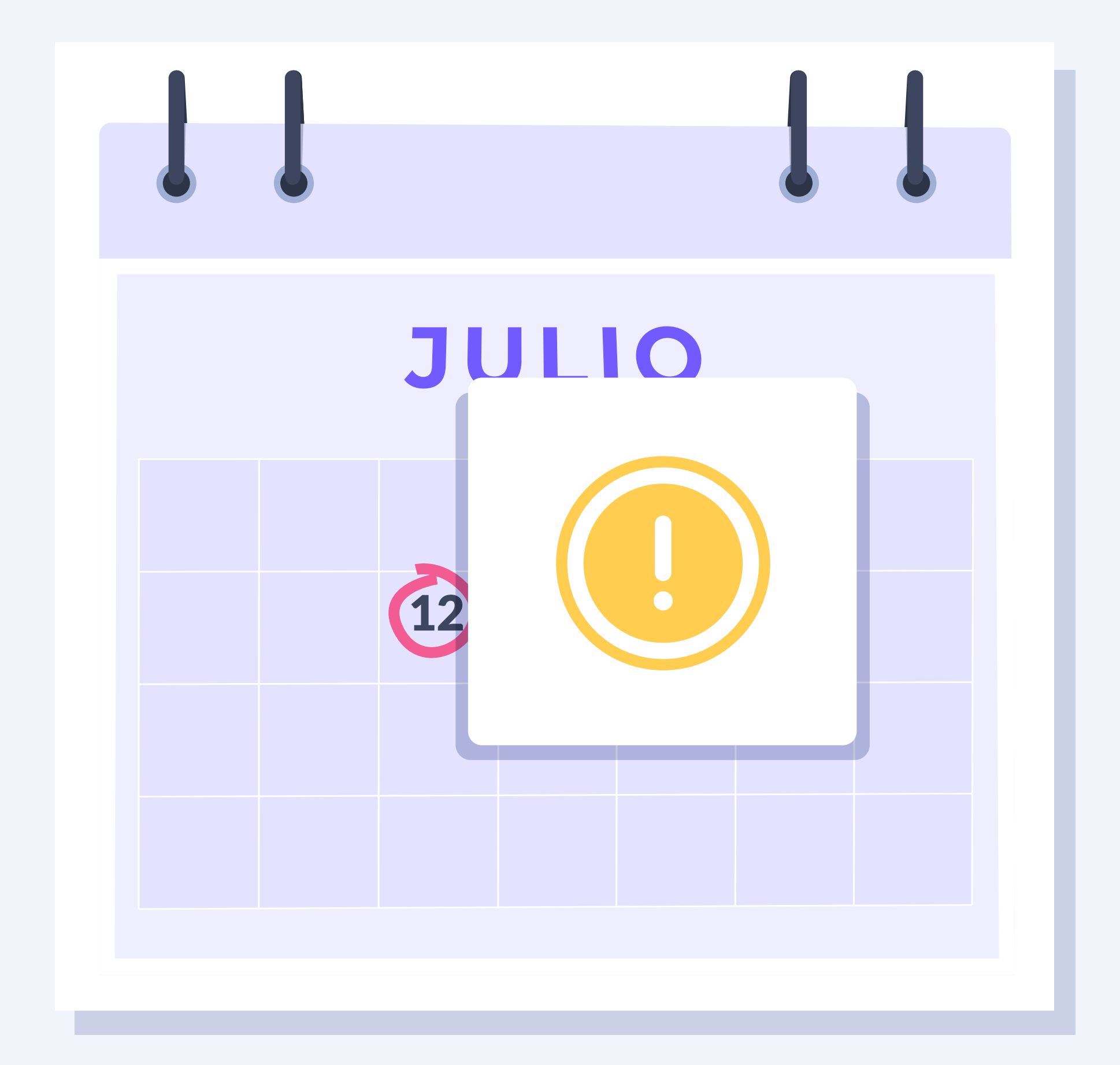

Si pasada la fecha de check-out el cliente no ha validado su salida ni liquidado su cuenta, el sistema puede cobrar los pagos pendientes y desbloquear los créditos finalmente no utilizados.

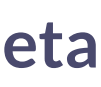

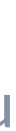

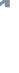

13

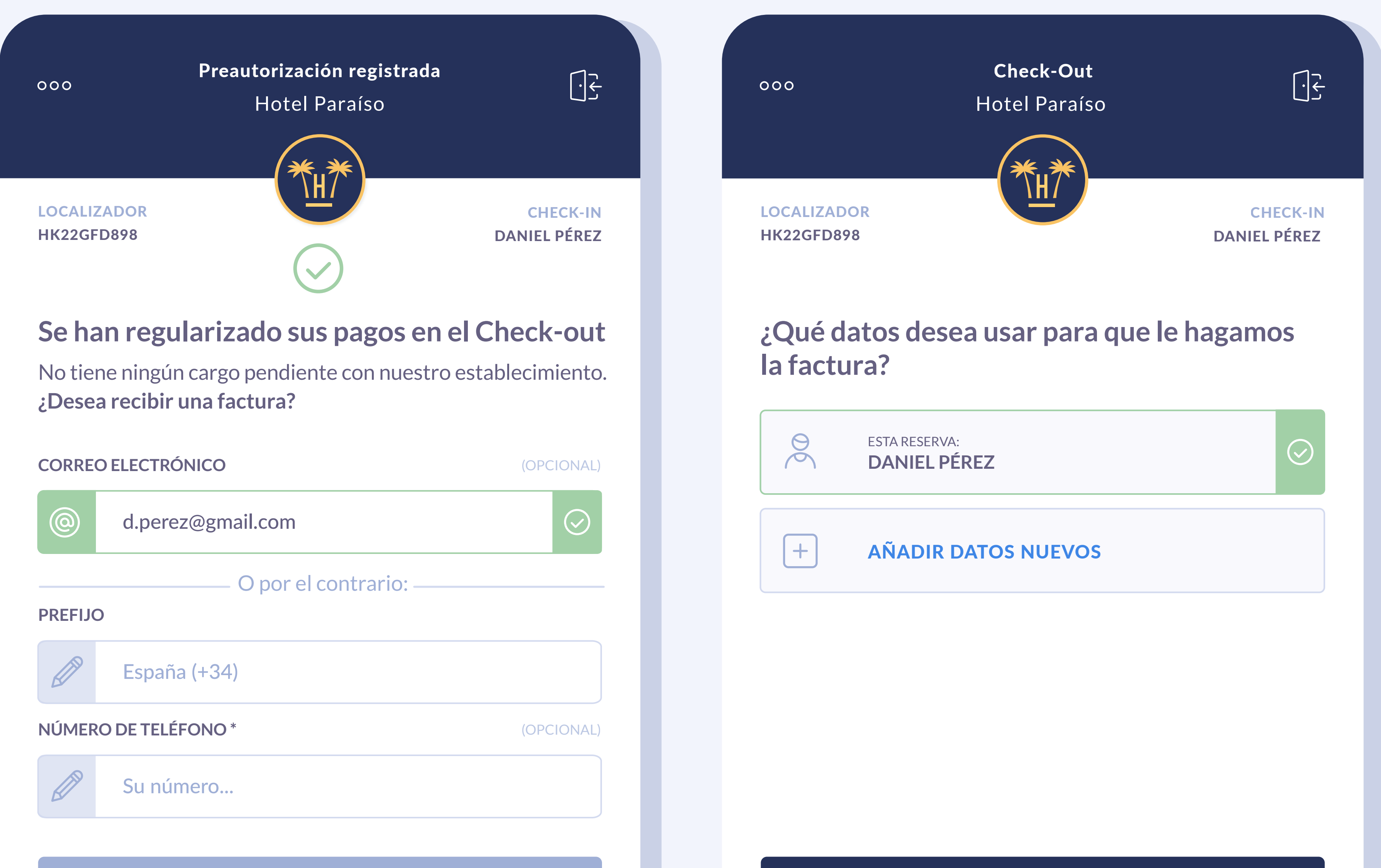

CONTINUAR

#### **CONFIRMAR Y CONTINUAR**

### Preautorización de tarjeta

## Solicitar factura

Tras el check-out, en caso de que el huésped necesite una factura, el cliente tiene la opción de editar sus datos

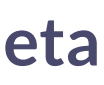

14

| 000     | <b>Creación de factura</b><br>Hotel Paraíso | <u>ب</u>   |  |
|---------|---------------------------------------------|------------|--|
| LOCALIZ | ZADOR                                       | CHECK-IN   |  |
| HK22GF  | Rellene sus datos para crear la fa          | actura     |  |
|         | PARTICULAR EMPRESA                          |            |  |
| NOMB    | RE                                          |            |  |
|         | Daniel                                      | $\bigcirc$ |  |
| APELLII | DOS                                         |            |  |
|         | Pérez                                       | $\bigcirc$ |  |
| NIF     |                                             |            |  |
|         | 43078898Z                                   |            |  |
| DIRECO  | IÓN                                         |            |  |
|         | Dirección                                   |            |  |
|         | CONFIRMAR Y CONTINUAR                       |            |  |
|         | <b>VOLVER A LA PANTALLA DE BÚSQUED</b>      | Α          |  |

También podrá elegir si quiere solicitar una factura personal o de empresa.

•

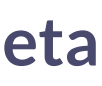

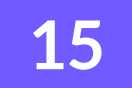

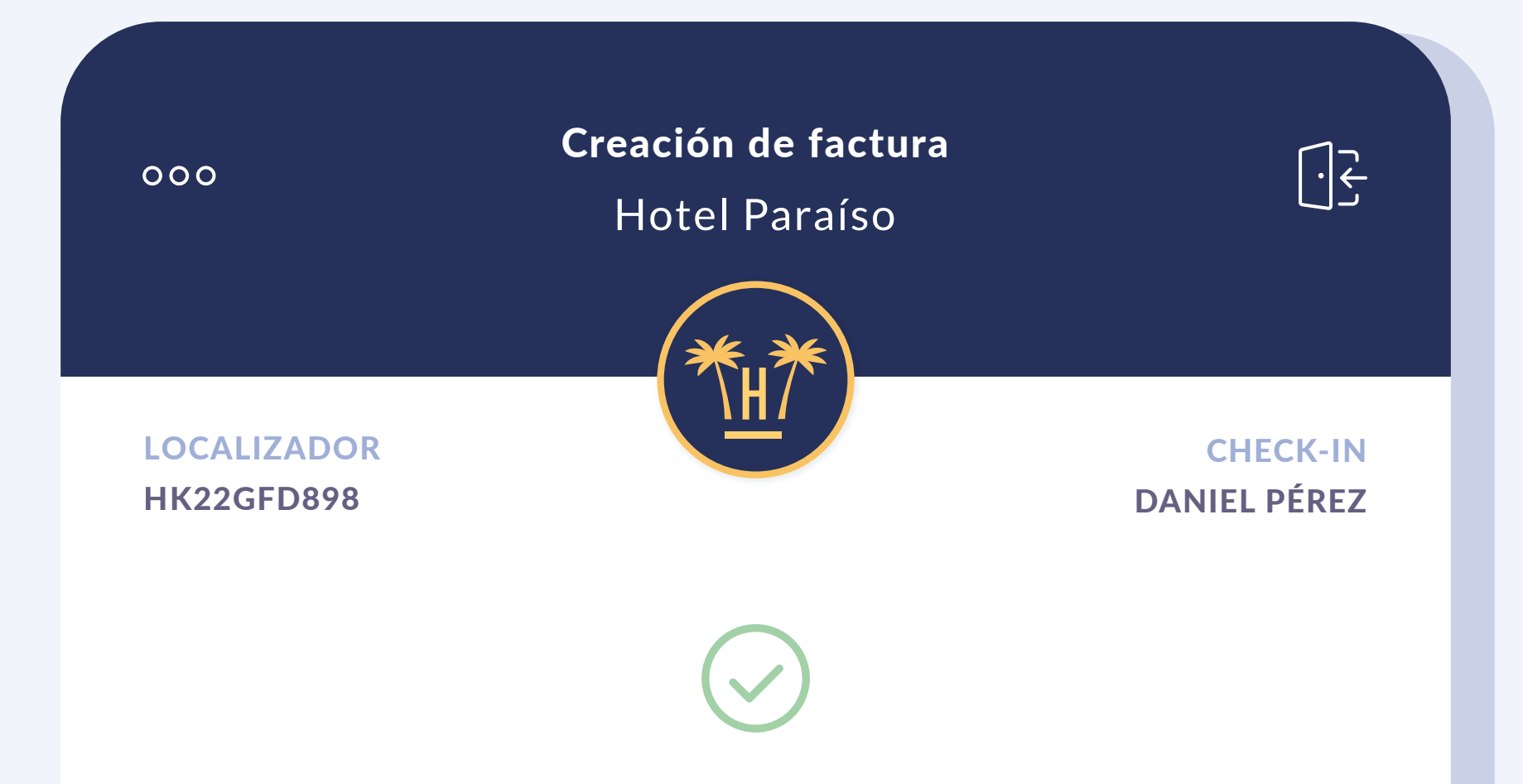

#### Le hemos mandado factura por correo electrónico a d\*\*\*\*@\*\*mail.com

La factura le llegará en breve a su correo electrónico

YA PUEDE CERRAR ESTA VENTANA

#### Preautorización de tarjeta

Automáticamente se le enviará por correo electrónico con todos los gastos detallados que se han realizado durante la estancia en el hotel.

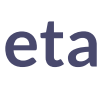

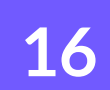

# **Contenido relacionado**

| Online Checkin                                 | 0  |       | _ [ |
|------------------------------------------------|----|-------|-----|
| Activa Online Checkin para clientes de Booking |    | • • • | _ [ |
| Activa Online Checkin para clientes de Expedia | ×× |       | - = |
| Online Checkout                                |    |       | - = |

#### Preautorización de tarjeta

| Pagos digitales                               |  |
|-----------------------------------------------|--|
| Vídeo Online Checkin 🚽 🔹                      |  |
| Suite de herramientas contacless para hoteles |  |
| Tecnología contactless para hoteles 🛛 💿 💿     |  |

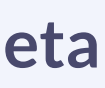

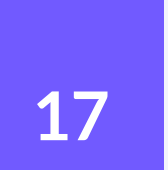

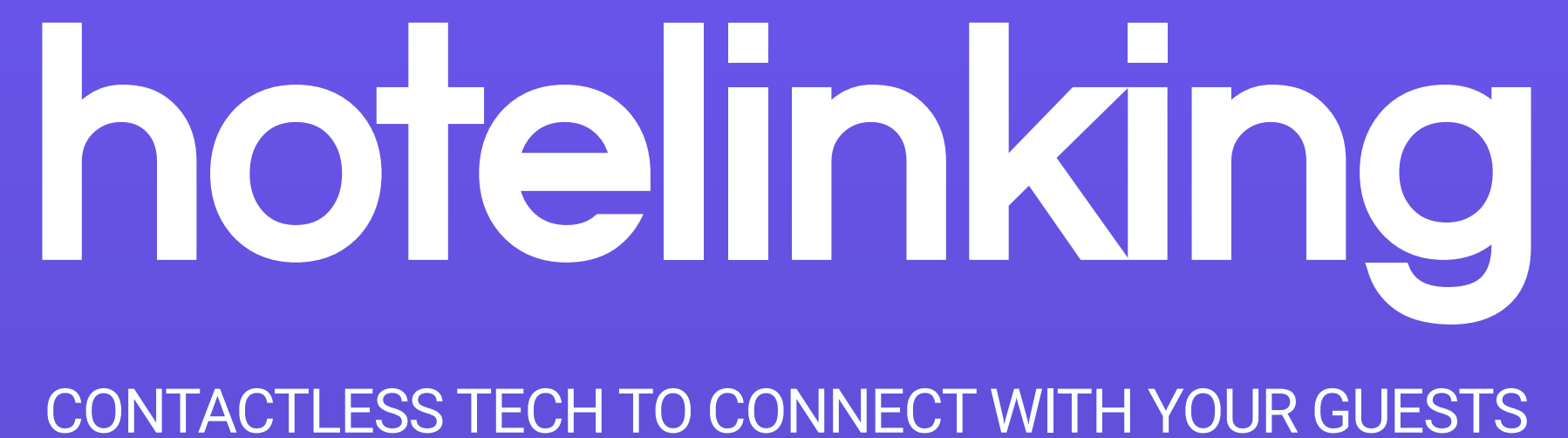

Carretera de Valldemossa, Km. 7,4 Parc Bit. Edifici Disset 3ª Planta Puerta D7, 07120 www.hotelinking.com | help@hotelinking.com

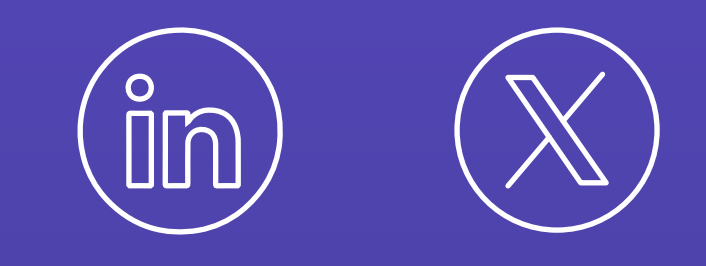

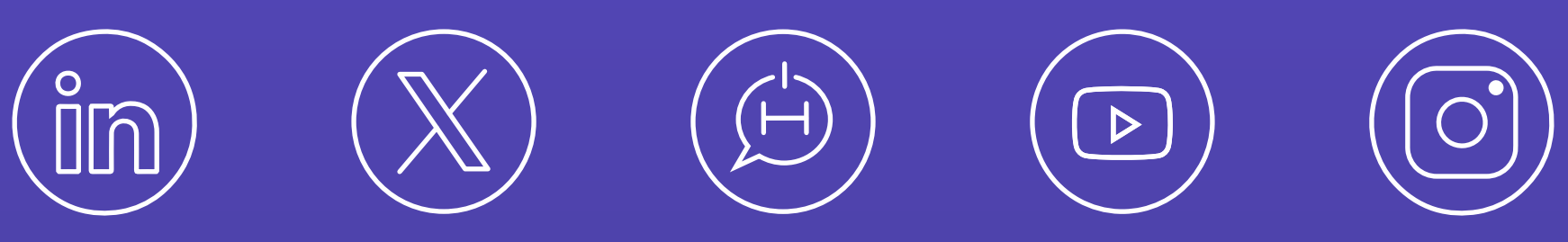